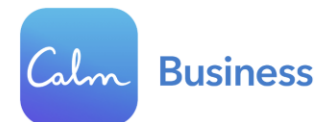

## **Calm Benefit Employee Sign-Up Flow**

Follow the steps below to redeem your premium Calm subscription provided by us. If you have any further questions, please watch this <u>3-minute video</u>, or contact Calm's <u>Customer Support Team</u>. If you already have a personal account with Calm, you will want to cancel that subscription by following <u>these instructions</u> before joining our employer sponsored account.

Step 1 - Navigating to the registration landing page: Visit this link:

<u>https://www.calm.com/b2b/barnes/subscribe</u> in a mobile or web browser (and <u>not</u> the actual Calm app itself).

**Step 2 - Avoid duplicate account creation**: Click "Yes" if you have <u>ever</u> used Calm before (this includes free trials or previous subscriptions), or click "No" if you have <u>never</u> used Calm before.

| Welcome to Calm<br>Calm Your Company | Your Company is offering you a Calm Premium<br>subscription<br>Hello and welcome,<br>To begin, you'll need to login or create a Calm account.<br>Do you have a Calm account?<br>Yes<br>No |
|--------------------------------------|----------------------------------------------------------------------------------------------------|
|                                      |                                                                                                    |

**Step 3a**: If you chose "Yes", enter your Calm login credentials and click the green "Continue" button once it appears.

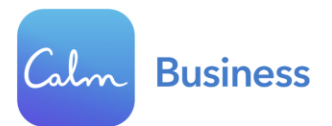

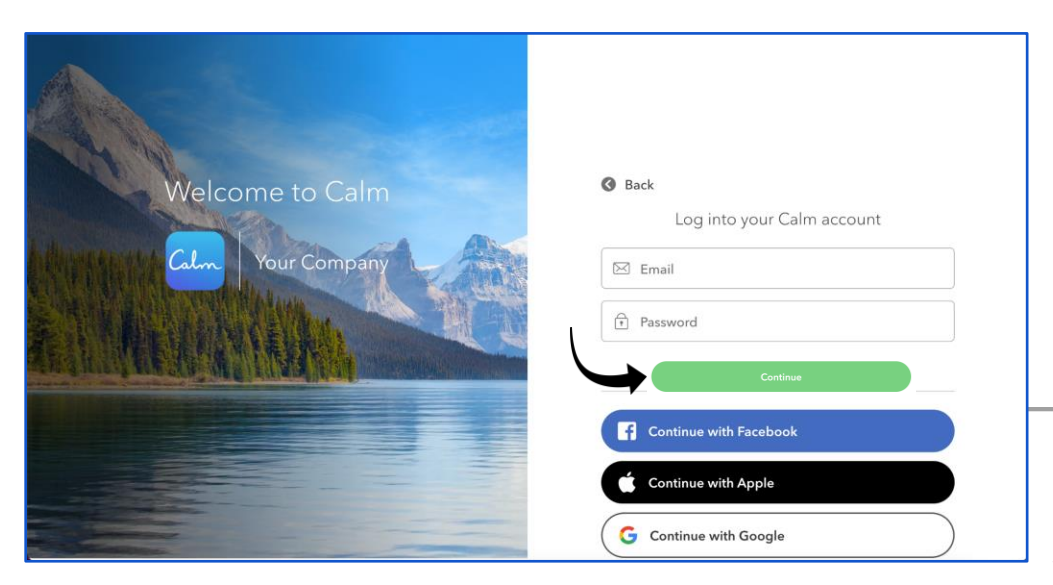

**Step 3b**: If you chose "No", enter your first name

and create your login credentials using a **personal email address** and password. Click the green "Continue" button once it appears.

| Welcome to Calm<br>Calm Your Company | <ul> <li>Back<br/>Create a free Calm account<br/>Use your personal email address so you can take your Calm account with you.</li> <li>First name</li> <li>First name</li> <li>Email</li> <li>Password</li> </ul> |
|--------------------------------------|----------------------------------------------------------------------------------------------------|
|                                      | Continue<br>Continue with Facebook<br>Continue with Google                                                                                                    |

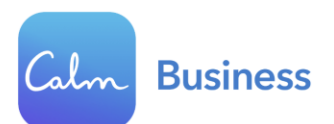

**Step 4 - Subscription validation and activation**: Enter your **<u>employee ID</u>** and click "Submit" once it lights up in green. This step is to validate your eligibility to redeem your subscription.

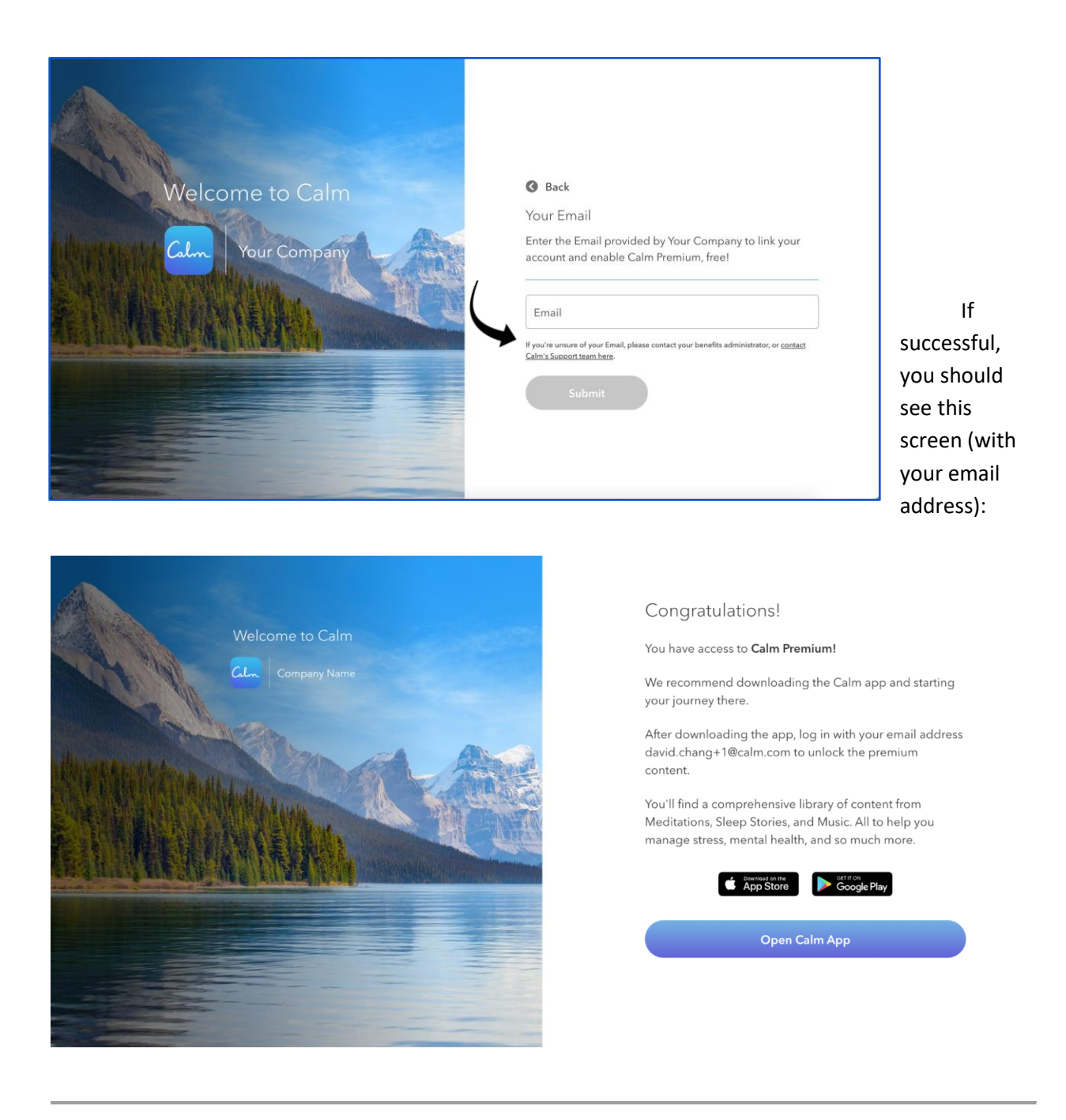

**Step 5**: Download the Calm app or open the Calm web browser at <u>Calm.com</u> and enter your login credentials (personal email address and password you created).

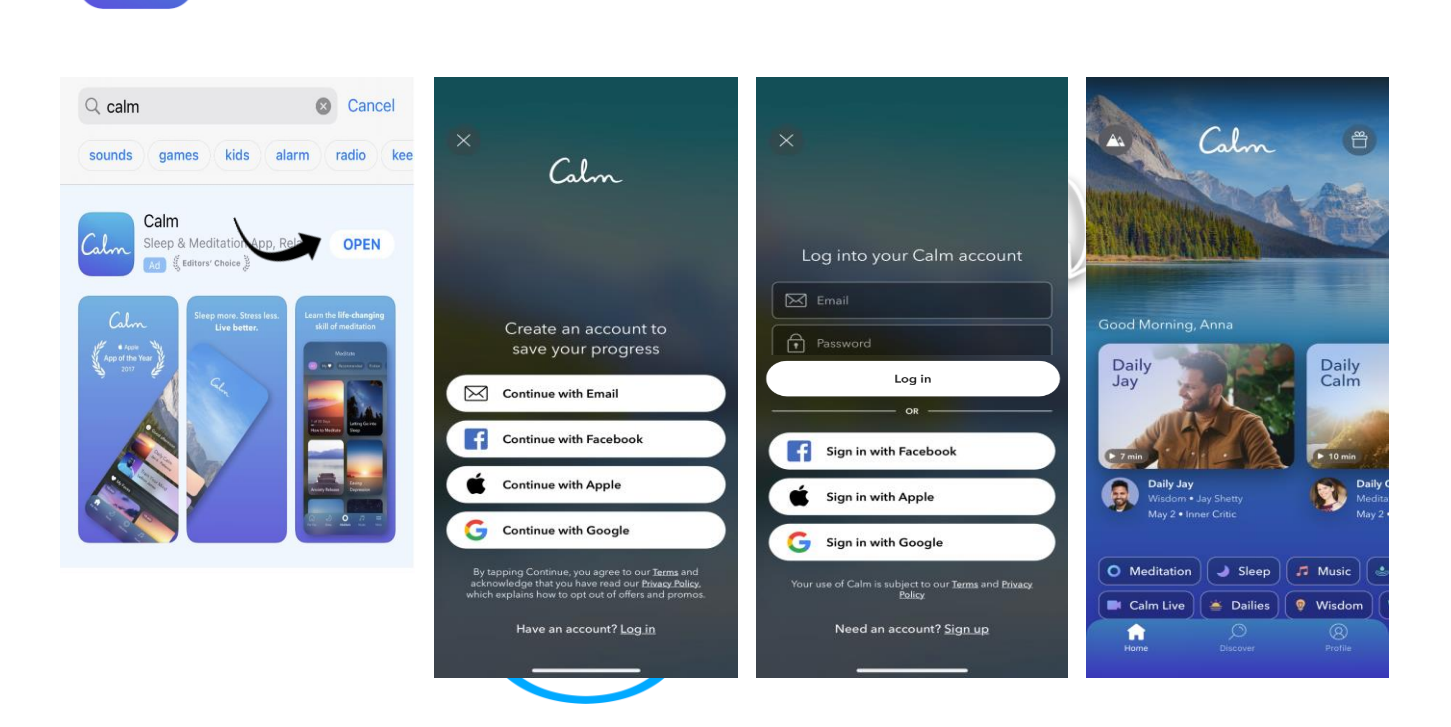

To confirm that you have successfully logged into your Calm Premium account:

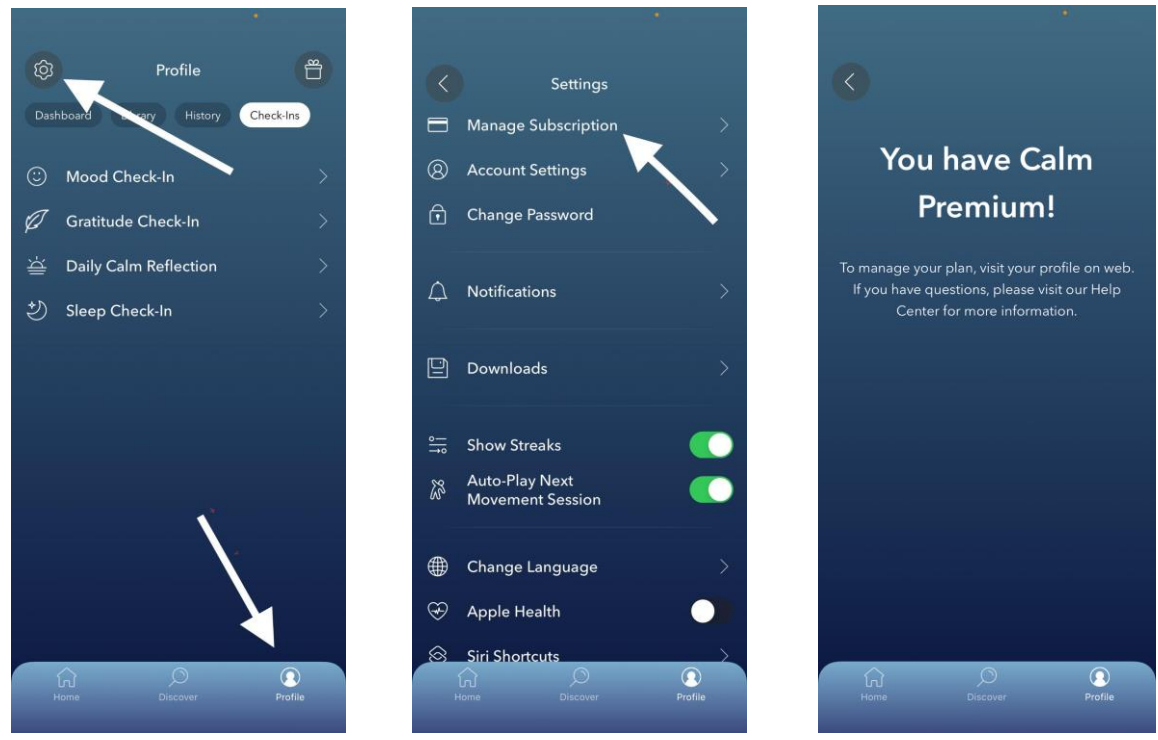

Click "Profile" and then the Cli "Settings" gear.

**Business** 

Click "Manage Subscription."

Screen should say

"You have Calm Premium!"

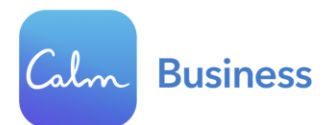

Need help activating your premium subscription? Contact Calm's Customer Support Team.